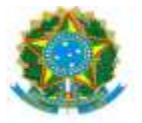

| PROAP<br>Pró-Reitoria<br>de Avalização                                                          | Procedimento Operacional Padrão (POP)                                                                                                    | POP n.º:005/DIEO                                                 |
|-------------------------------------------------------------------------------------------------|----------------------------------------------------------------------------------------------------|------------------------------------------------------------------|
| GD Institucional<br>e Planejamento                                                              | Procedimento: <b>Emissão, Reforço e Anulação Nota</b><br>de Empenho (Modalidade Licitação)                                                                    | Versão: 1.0                                                      |
| Unidade Organizacional: D                                                                       | ivisão de Execução Orçamentária - DIEO                                                                                                    |                                                                  |
| Elaborado por: Cristia<br>Denilso<br>Atualizado por: Denilson Z<br>Marinez de o<br>Solaine Apar | ne Inocêncio Pereira – SIAPE 2279282<br>on Zanon – SIAPE 043318<br>anon – SIAPE 043318<br>Carvalho Campos – SIAPE 1100440<br>recida Rodrigues – SIAPE 1671443 | Data da Criação:<br>14/07/2020<br>Data da Criação:<br>25/03/2023 |
| Aprovado por: Marciana Lo                                                                       | opes da Silva Ozório – SIAPE: 1791386                                                                                                    | Data da Aprovação:<br>05/04/2023                                 |

### **OBJETIVO:**

Orientar os procedimentos a serem realizados pelos servidores da Divisão de Execução Orçamentária quanto a emissão de notas de empenho, para atender solicitações dos setores da UFGD.

## DEFINIÇÃO:

"O **empenho da despesa** é o ato emanado de autoridade competente que cria para o Estado obrigação de pagamento pendente ou não de implemento de condição." (Art. 58 da Lei 4.320/64).

### SIGLAS E ABREVIATURAS:

PROAP-Pró-Reitoria de Avaliação Institucional e Planejamento.

COOF- Coordenadora de Orçamento e Finanças.

DIEO-Divisão de Execução Orçamentária e Financeira.

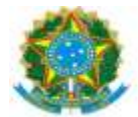

SIAFI - Sistema de Administração Financeira NE - Nota de empenho CONNE - Consulta Nota de Empenho RO – Registro Orçamentário-RO CONRO – Consulta Registro Orçamentário

## **DOCUMENTOS DE REFERÊNCIA:**

https://ufgdnet.ufgd.edu.br/ https://sistemas.ufgd.edu.br/gru/ Lei nº 4.320/64 artigo 58.

## **RECURSOS NECESSÁRIOS:**

Computador com acesso à internet, ufgdnet, rede de arquivos da UFGD. Acesso ao SIAFI-Sistema de Administração Financeira. Acesso ComprasNet Contratos – Portal Compras do Governo Federal

### **RESPONSABILIDADES:**

PROAP - Autoriza a emissão de Notas de Empenho.

- COOF Informa Disponbilidade Orçamentária.
- DICON Informa classificação da Despesa Orçamentária por natureza.
- DIEO Emissão de Notas de Empenho.

## ETAPAS EMPENHO NO COMPRASNET CONTRATOS

- 1- Receber o processo no SIPAC;
- 2- Confirmar a autorização no Despacho PROAP;
- 3- Confirmar Despacho Classificação da despesa Orçamentária por Natureza.(DICON);
- 4- Confirmar Despacho de Disponibilidade orçamentária (COOF);

5- Emitir certidões de regularidade: Federal, Estadual, Municipal, Previdência FGTS, Trabalhista ou SICAF (https://www3.comprasnet.gov.br/sicaf-web/index.jsf.);

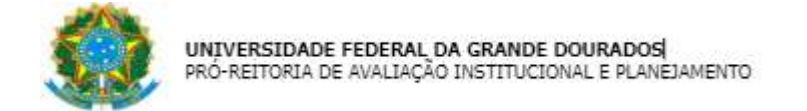

- 6- Acessar SIAFI WEB (https://siafi.tesouro.gov.br/senha/public/pages/security/login.jsf)
- 7- Comando CADIN enter:
- 8- Informar CNPJ ou CPF

| C                              | Q. Pesquisar        | ☆ 自 ♣ 斋 ♥ ☰                                                     |
|--------------------------------|---------------------|-----------------------------------------------------------------|
| SOLAINE<br>Código da UG:154502 |                     | Sistema: SIA/2023 Exercicio: 2023   Versão 7.17.209-b104 Sair 📀 |
|                                |                     |                                                                 |
|                                |                     | <ul> <li>Ajuda</li> </ul>                                       |
|                                |                     |                                                                 |
|                                |                     |                                                                 |
|                                |                     |                                                                 |
|                                |                     |                                                                 |
|                                |                     |                                                                 |
|                                | Codego da UC:154582 | C Q. Pequitar<br>SOLAME<br>Código da UC155592                   |

- 9- Acessar SIAFI Operacional (HOD Serpro: https://hod.serpro.gov.br/a83016cv/);
- 10- Consultar comando >conrazao:

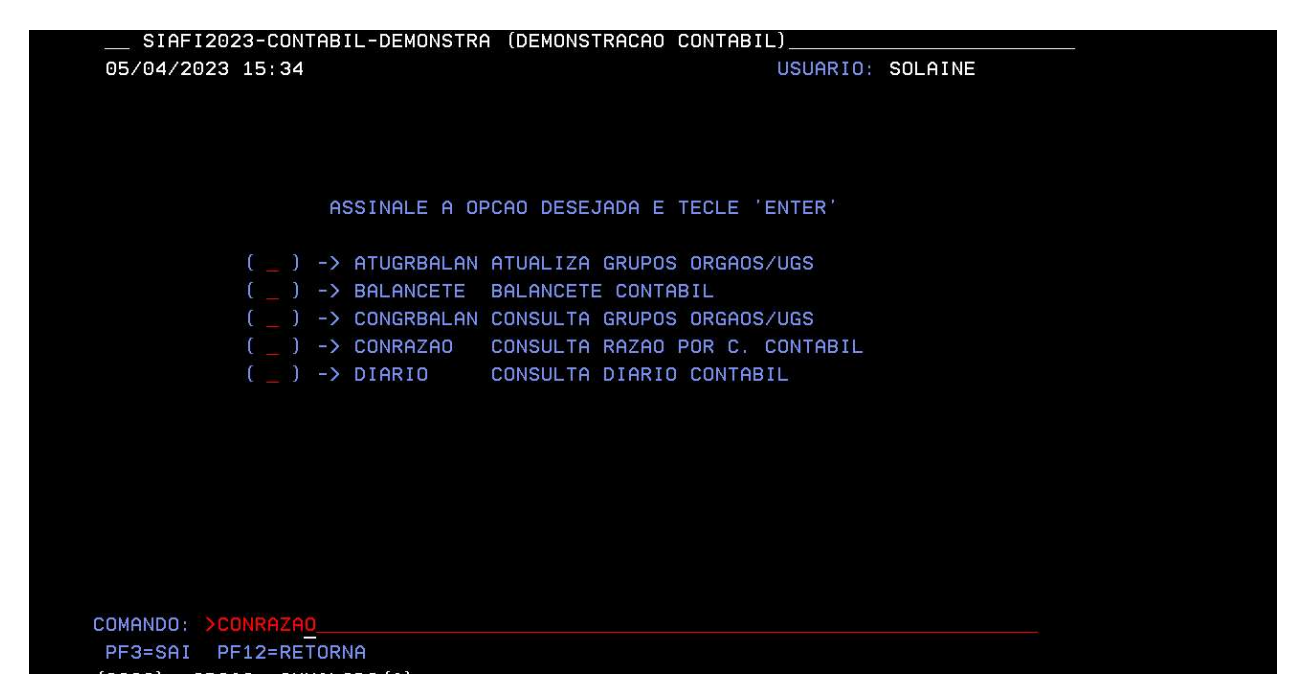

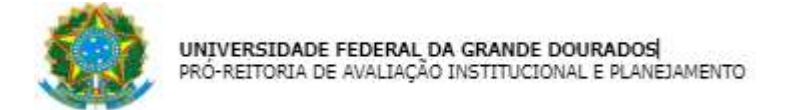

- 11- Confirmar orçamento > conrazão: Crédito Disponível
- 12- Consultar conta contábil 622110000 crédito disponível
- 13- Informar Mês: Atual

| SIAFI2023-CON<br>26/04/23 12:00                                           | ITABIL-DEMONSTRA-CONRAZAO (CONSULTA RAZAO POR C. CONTABIL)<br>USUARIO : SOLAINE |
|---------------------------------------------------------------------------|---------------------------------------------------------------------------------|
| UG EMITENTE :<br>GESTAO EMITENTE:<br>CONTA CONTABIL :<br>CONTA CORRENTE : | 154502<br>26350                                                                 |
| MES :                                                                     | OU DIA/MES INICIAL: /<br>DIA/MES FINAL : /                                      |
| ISF :                                                                     |                                                                                 |
| OPCAO :                                                                   |                                                                                 |
| PF1=AJUDA PF2=CC                                                          | NCONTA PF3=SAI PF4=LISTA C/C                                                    |

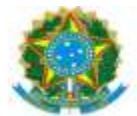

# 14- Identificar cédula orçamentária

| SIAFI2023-CONTABIL-DEMONSTRA-CONRAZAO (CONSULTA RAZAO POR C. CONTABIL)  |
|-------------------------------------------------------------------------|
| 05/04/23 15:40 USUARIO : SOLAINE                                        |
| PAGINA : 1                                                              |
| UG EMITENTE : 154502 - FUNDACAO UNIVERSIDADE FED. DA GRANDE DOURADOS    |
| GESTAO EMITENTE : 26350 - FUNDACAO UNIVERSIDADE FED. DA GRANDE DOURADOS |
| POSICAO : ABRIL - ABERTO                                                |
| CONTA CONTABIL : 622110000 - CREDITO DISPONIVEL                         |
|                                                                         |
| CONTA CORRENTE SALDO EM R                                               |
| _ N 1 128148 105000000 338000 9.450,00                                  |
| N 1 138504 105000000 335000 5.178,17                                    |
| N 1 148819 105000000 335000 0,56                                        |
| N 1 148895 105000000 335000 2.750,00                                    |
| N 1 148896 105000000 335000 2.715,00                                    |
| N 1 149904 105000000 335000 850,00                                      |
| N 1 170566 100000000 339000 50.000,00                                   |
| N 1 170567 100000000 339000 100.000,00                                  |
| N 1 170569 100000000 339000 11.679.670,56                               |
| N 1 170569 100000000 339014 155058 M20RKG2000N 1.489,83                 |
| N 1 170569 100000000 339033 155058 M20RKG2000N 310,17                   |
| N 1 170569 100000000 339037 156528 M20RKG0100N 63.524,11                |
| CONTINUA .                                                              |
| PF1=AJUDA PF2=RAZAO PF3=SAI F8=AVANCA PF10=EMAIL PF12=RETORNA           |
|                                                                         |

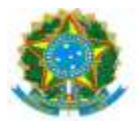

15- Detalhar o Orçamento pelo comando >DETAORC

|       | 4/22 15.42   | UMENTU- |           | -DETAURC ( |         | ORCHMENTAR. |        |
|-------|--------------|---------|-----------|------------|---------|-------------|--------|
|       | 47 Z3 15:4Z  | 050     | - 22      | FORESTE    | 050     | HRIU : SULI |        |
|       | EMISSHU      | : U5H   |           | ESPECIE:   | NUM     | ERU : 202.  | 3ND    |
| UG/GI | ESTAU EMITEN | IE: 154 | 02 / 2635 | 9          |         |             |        |
| ESFE  | RA           |         | PTRES :   |            | FONTE:  | GRUPO I     | DESP.: |
| INST  | RUMENTO LEGA | - : -   | NUMERO:   |            | DATA :  | IDOC        |        |
| OBSE  | RVACAO       |         |           | TAXA C     | AMBIO : |             |        |
|       |              |         |           |            |         |             |        |
| R/A   | DET.FONTE    | ND      | SUBITEM   | UGR        | PI      |             | VALOI  |
|       |              |         |           |            |         |             |        |
|       |              |         |           |            |         |             |        |
|       |              |         |           |            |         |             |        |
|       |              |         |           |            |         |             |        |
|       |              |         |           |            |         |             |        |
|       |              |         |           |            |         |             |        |
|       |              |         |           |            |         |             |        |
|       |              |         |           |            |         |             |        |
|       |              |         |           |            |         |             |        |
|       |              |         |           |            |         |             |        |

16- Informar dados do Despacho de Disponibilidade Orçamentária

17- Informar Classificação da despesa Orçamentária;

18- Acessar Comprasnet Contratos (<u>https://contratos.comprasnet.gov.br/login</u>);

19- Clicar Aba: Gestão Orçamentária > Minuta empenho;

| Contratos govbr                                     | 😑 🔹 Informar Erro     | ₿Manual ≓Muda  | r UG/UASG                     |                               |                        |              |                |                 |                  | Meus Dados  Sair                             |
|-----------------------------------------------------|-----------------------|----------------|-------------------------------|-------------------------------|------------------------|--------------|----------------|-----------------|------------------|----------------------------------------------|
| SOLAINE APARECIDA R                                 | Minutas de            | Empenho Existe | ndo 1 a 25 de 1,116 registros | (filtrados de 2,165,068 regis |                        |              |                |                 |                  | Contratos,goede — Minutas de Empenho — Lista |
| Tela de início                                      | + Adicionar Minuta de | Empenho        |                               | Visibilidade da colur         | a Copiar Excel CSV PDP | i imprimir   |                |                 |                  | Pesquisar:                                   |
| Gestao contratuai                                   | T Situação -          | Modalidade +   |                               |                               |                        |              |                |                 |                  |                                              |
| S Gestao orçamentaria                               | Unidade Gestora       | UG Emitente    | UASG Compra                   | Modalidade                    | Tipo de Minuta         | 1 Número/Ano | Mensagem SIAFI | Situação        | Atualizado em    | IT Ações                                     |
| Minuta empenho                                      | 154502 - UFGD         | 154502 - UFGD  | 154502 - UFGD                 | 05 - Pregão                   | Contrato               | 00063/2020   | 2023NE000149   | EMPENHO EMITIDO | 04/04/2023 12:13 | 2 0 0 2 1 0                                  |
| <ul> <li>Empenho</li> <li>Restos a Pagar</li> </ul> | 154502 - UFGD         | 154502 - UFGD  | 154502 - UFGD                 | 05 - Pregão                   | Contrato               | 00063/2020   | 2023NE000148   | EMPENHO EMITIDO | 04/04/2023 11:54 | C @ @ @ @ @ ot-                              |
| \$ Gestão financeira <                              | 154502 - UFGD         | 154502 - UFGD  | 154502 - UFGD                 | 05 - Pregão                   | Compra                 | 00026/2023   | 2023NE000143   | EMPENHO EMITIDO | 29/03/2023 13:06 | C Q @ C 1 1 0%-                              |
| 🗅 Gestão de atas 🛛 🖉                                | 154502 - UFGD         | 154502 - UFGD  | 154502 - UFGD                 | 05 - Pregão                   | Compra                 | 00026/2023   | 2023NE000142   | EMPENHO EMITIDO | 29/03/2023 13:04 | C 0 0 C 2 0                                  |
|                                                     | 154502 - UFGD         | 154502 - UFGD  | 154502 - UFGD                 | 05 - Pregão                   | Compra                 | 00026/2023   | 2023NE000141   | EMPENHO EMITIDO | 29/03/2023 13:01 | C @ @ G # 0%-                                |
| 🖬 Transparencia 🖸                                   | 154502 - UFGD         | 154502 - UFGD  | 154502 - UFGD                 | 05 - Pregão                   | Compra                 | 00010/2023   | 2023NE000136   | EMPENHO EMITIDO | 24/03/2023 12:36 | C @ @ C ± 0                                  |
| Q <sup>®</sup> Administração < <                    | 154502 - UFGD         | 154502 - UFGD  | 154502 - UFGD                 | 05 - Pregão                   | Contrato               | 00017/2021   | 2023NE000132   | EMPENHO EMITIDO | 21/03/2023 11:48 | C 0 * 7 8 %-                                 |

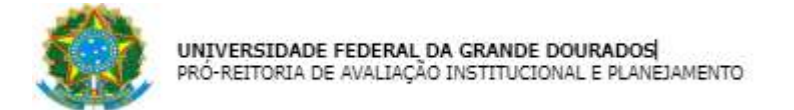

20- Clicar Aba: Adicionar Minuta de Empenho;

21- Tipo: Contrato/Compra/Suprimeto:

| 💽 Centrotoegonter 🗃 🕷 Informar Erro 🥔 Manual 🗯 Mudar UG/UASG                                                                                |                                                                                        |   |
|----------------------------------------------------------------------------------------------------|----------------------------------------------------------------------------------------|---|
| Source success     Compress Advisory Busice Compress     Advisory Busice Compress     Advisory Busice Compress     Advisory Busice Compress |                                                                                        |   |
| 🗟 - Gestão contratual 🛛 🗙                                                                                                    | Fluxo de Empenho                                                                       |   |
| S Gestilo orgamentário <                                                                                                    | 0 0 0 0 0 0 0                                                                          |   |
| S Gestio Invencera C                                                                                                    | Grenzellorper, Ionemalar Teix Defandiquosid Subferrore DataTarperte Pesan-Anner Hadair |   |
| 🖬 Tensparincia 🛛 🖓                                                                                                    | Tipo: O Contrato       O Contrato                                                      |   |
| <b>st</b> , Administração <                                                                                                    | Centrols Secure and Centrols                                                           | - |
|                                                                                                    | Nodalidade Compra                                                                      |   |
|                                                                                                    | i monome<br>Nimere / Ano                                                               |   |
|                                                                                                    | Molder Compre                                                                          |   |
|                                                                                                    | Veidade sensitivities 0 Letocore s UNIX benefacilies                                   |   |
|                                                                                                    | Supido Supido                                                                          | * |
|                                                                                                    |                                                                                        |   |

- \* Contrato:
- Número do Contrato
- Clicar Próxima Etapa
- \* Compra:
- -Unidade Compra: 154502
- -Modalidade Licitação: Convite, Pregão, Inexigibilidade, etc
- -Número/Ano: Número da modalidade
- Clicar Próxima Etapa
- \* Suprimento:
- -Suprido: Nome do suprido
- -Clicar Próxima Etapa
- 22-Selecionar Fornecedor
- 23-Selecionar Itens
- 24- Clicar Próxima Etapa
- 25- Selecionar Célula Orçamentária

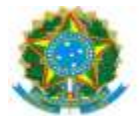

- 26- Informar Subelemento, Quantidade e Valor Total
- 27-Informar Dados Empenho:
- -ID CIPI somente em caso de Investimento (ND 449051)
- Data de emissão
- -Tipo de Empenho: Ordinário/Global/Estimativo
- -Credor: CNPJ ou CPF
- -Número do Processo: Processo SIPAC
- -Amparo Legal
- -Empenho Substitutivo de Contrato

-Loca de Entrega: UFGD – Unidade II – Rodovia Dourados/Ithaum, KM 12, Cidade Universitária, Dourados/MS, Cx Postal 364 CEP 79.804-970

-Descrição: Informar de forma detalhada os dados do processo, licitação, número do contrato, Despacho de autorização e centro de custo

- 28- Clicar Emitir Empenho SIAFI
- 29- Clicar Finalizar
- 30- Anotar: Empenho-NE e Registro Orçamentário-RO
- 31- Acessar o SIAFI-Operacional gerar em PDF o Registro Orçamentário, comando >conro;
- 32- Inserir no processo SIPAC: SICAF, CADIN, RO e NE assinado
- 33- Enviar processo para DICON para Conformidade de Registro de Gestão
- 34- Receber o processo da DICON com a Declaração de Conformidade de Registro de Gestão
- 35- Corrigir Nota de Empenho, em caso de "Conformidade Com restrição"

36- Enviar o processo, em caso de "Conformidade Sem restrição", ao setor indicado no Despacho PROAP.

### **REFORÇO DE EMPENHO NO SIASG:**

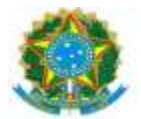

- 1- Receber o processo no SIPAC.
- 2- Confirmar a autorização de reforço no Despacho PROAP

3- Emitir certidões de regularidade: Federal, Estadual, Municipal, Previdência FGTS, Trabalhista ou SICAF (https://www3.comprasnet.gov.br/sicaf-web/index.jsf.)

4- Emitir CADIN (https://siafi.tesouro.gov.br/senha/public/pages/security/login.jsf)

5- Acessar SIAFI Operacional (HOD Serpro: https://hod.serpro.gov.br/a83016cv/)

6- Confirmar a existência do orçamento, Crédito Disponível >conrazao: conta contábil 622110000 – crédito disponível.

7- Detalhar o Orçamento >DETAORC conforme informações do Despacho de Disponibilidade Orçamentária e Classificação da despesa Orçamentária

8- Acessar Comprasnet Contratos (https://contratos.comprasnet.gov.br/login)

9- Clicar Aba: Gestão Orçamentária > Minuta empenho

| Contratos.gov.br                                    | 😑 🔹 Informar Erro       | a Manual ≓Mudar |                               |                                |                        |               |                  |                 |                  | 🚇 Meus Dados 🛛 🕞 Sair                        |
|-----------------------------------------------------|-------------------------|-----------------|-------------------------------|--------------------------------|------------------------|---------------|------------------|-----------------|------------------|----------------------------------------------|
| SOLAINE APARECIDA R                                 | Minutas de              | Empenho Exter   | ndo 1 a 25 de 1,116 registros | (filtrados de 2,165,068 regis) |                        |               |                  |                 |                  | Contratos,goche – Minutas de Empenho – Lista |
| 🖷 Tela de início                                    | + Adicionar Minuta de E | Empenho         |                               | Vesbilidade da colun           | a Copiar Excel CSV PDF | ampaircair    |                  |                 |                  | Pesquisar:                                   |
| Gestão contratual <                                 | T Situação -            | Modalidade •    |                               |                                |                        |               |                  |                 |                  |                                              |
| 💲 Gestão orçamentária 🛛 🛩                           | Unidade Gestora         | 11 UG Emitente  | 1 UASG Compra                 | 1 Modalidade                   | 👫 Tipo de Minuta       | ↓† Número/Ano | 1 Mensagem SIAFI | 11 Situação     | 11 Atualizado em | 1 Ações                                      |
| C Minuta empenho                                    | 154502 - UFGD           | 154502 - UFGD   | 154502 - UFGD                 | 05 - Pregão                    | Contrato               | 00063/2020    | 2023NE000149     | EMPENHO EMITIDO | 04/04/2023 12:13 | C ⊕ ⊕ 2 ± 0{-                                |
| <ul> <li>Empenho</li> <li>Restos a Pagar</li> </ul> | 154502 - UFGD           | 154502 - UFGD   | 154502 - UFGD                 | 05 - Pregão                    | Contrato               | 00063/2020    | 2023NE000148     | EMPENHO EMITIDO | 04/04/2023 11:54 | C @ @ @ @ B 06-                              |
| \$ Gestão financeira <                              | 154502 - UFGD           | 154502 - UFGD   | 154502 - UFGD                 | 05 - Pregão                    | Compra                 | 00026/2023    | 2023NE000143     | EMPENHO EMITIDO | 29/03/2023 13:06 | 2 0 0 2 2 0.                                 |
| 🗅 Gestão de atas 🛛 🖒                                | 154502 - UFGD           | 154502 - UFGD   | 154502 - UFGD                 | 05 - Pregão                    | Compra                 | 00026/2023    | 2023NE000142     | EMPENHO EMITIDO | 29/03/2023 13:04 | 2 0 0 2 ± 0;-                                |
| Transcontingia                                      | 154502 - UFGD           | 154502 - UFGD   | 154502 - UFGD                 | 05 - Preglio                   | Compra                 | 00026/2023    | 2023NE000141     | EMPENHO EMITIDO | 29/03/2023 13:01 | C 0 * 2 ± 0;-                                |
|                                                     | 154502 - UFGD           | 154502 - UFGD   | 154502 - UFGD                 | 05 - Pregão                    | Compra                 | 00010/2023    | 2023NE000136     | EMPENHO EMITIDO | 24/03/2023 12:36 | 2 0 0 2 ± 0:-                                |
| Q6 Administração < <                                | 154502 - UFGD           | 154502 - UFGD   | 154502 - UFGD                 | 05 - Pregão                    | Contrato               | 00017/2021    | 2023NE000132     | EMPENHO EMITIDO | 21/03/2023 11:48 | C 0 0 1 1 0                                  |

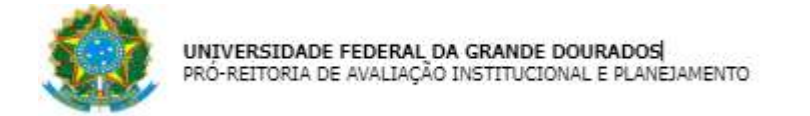

#### 10- Inserir no campo Pesquisar o número do Empenho

| Contratos.gov.br                                    | 😑 🔹 Informar Erro    | <b>2</b> Manual ≓Mudar | UG/UASG                         |                               |                      |                      |                |                 |                  | Meus Dados   Sair                             |
|-----------------------------------------------------|----------------------|------------------------|---------------------------------|-------------------------------|----------------------|----------------------|----------------|-----------------|------------------|-----------------------------------------------|
| SOLAINE APARECIDA R                                 | Minutas de           | Empenho exter          | rdo 1 a 25 de 1,116 registros i | filtrados de 2,165,068 regist |                      |                      |                |                 |                  | Contratos,gosche — Minutas de Empenho — Lista |
| 🖶 Tela de início                                    | +Adicionar Minuta de | Empenho                |                                 | Visibilidade da colure        | Copiar Excel CSV PDF | Imprimir             |                |                 |                  | Pesquisar                                     |
| Gestão contratual <                                 | ▼ Situação -         | Modalidade •           |                                 |                               |                      |                      |                |                 |                  |                                               |
| \$ Gestão orçamentária ~                            | Unidade Gestora      | 11 UG Emitente         | UASG Compra                     | 11 Modalidade                 | 1 Tipo de Minuta     | <b>↓†</b> Número/Ano | Mensagem SIAFI | Situação        | 1 Atualizado em  | LT Ações                                      |
| Minuta empenho                                      | 154502 - UFGD        | 154502 - UFGD          | 154502 - UFGD                   | 05 - Pregão                   | Contrato             | 00063/2020           | 2023NE000149   | EMPENHO EMITIDO | 04/04/2023 12:13 | D @ @ B # α;-                                 |
| <ul> <li>Empenho</li> <li>Restos a Pagar</li> </ul> | 154502 - UFGD        | 154502 - UFGD          | 154502 - UFGD                   | 05 - Pregão                   | Contrato             | 00063/2020           | 2023NE000148   | EMPENHO EMITIDO | 04/04/2023 11:54 | C 0 * 6 2 8 0;-                               |
| \$ Gestão financeira <                              | 154502 - UFGD        | 154502 - UFGD          | 154502 - UFGD                   | 05 - Pregão                   | Compra               | 00026/2023           | 2023NE000143   | EMPENHO EMITIDO | 29/03/2023 13:06 | C @ @ 2 1 0%-                                 |
| 🗅 Gestão de atas 🛛 🖾                                | 154502 - UFGD        | 154502 - UFGD          | 154502 - UFGD                   | 05 - Pregão                   | Compra               | 00026/2023           | 2023NE000142   | EMPENHO EMITIDO | 29/03/2023 13:04 | 2 0 0 2 ± 0;-                                 |
| -<br>-                                              | 154502 - UFGD        | 154502 - UFGD          | 154502 - UFGD                   | 05 - Pregão                   | Compra               | 00026/2023           | 2023NE000141   | EMPENHO EMITIDO | 29/03/2023 13:01 | C 0 0 2 2 2 05-                               |
| 🛥 nansparencia 🛛 🖸                                  | 154502 - UFGD        | 154502 - UFGD          | 154502 - UFGD                   | 05 - Pregão                   | Compra               | 00010/2023           | 2023NE000136   | EMPENHO EMITIDO | 24/03/2023 12:36 | 2 0 * 2 ± 0;-                                 |
| QC Administração <                                  | 154502 - UFGD        | 154502 - UFGD          | 154502 - UFGD                   | 05 - Pregão                   | Contrato             | 00017/2021           | 2023NE000132   | EMPENHO EMITIDO | 21/03/2023 11:48 | C @ @ @ @ @ 0%-                               |

### 11- Clicar Alterar Empenho

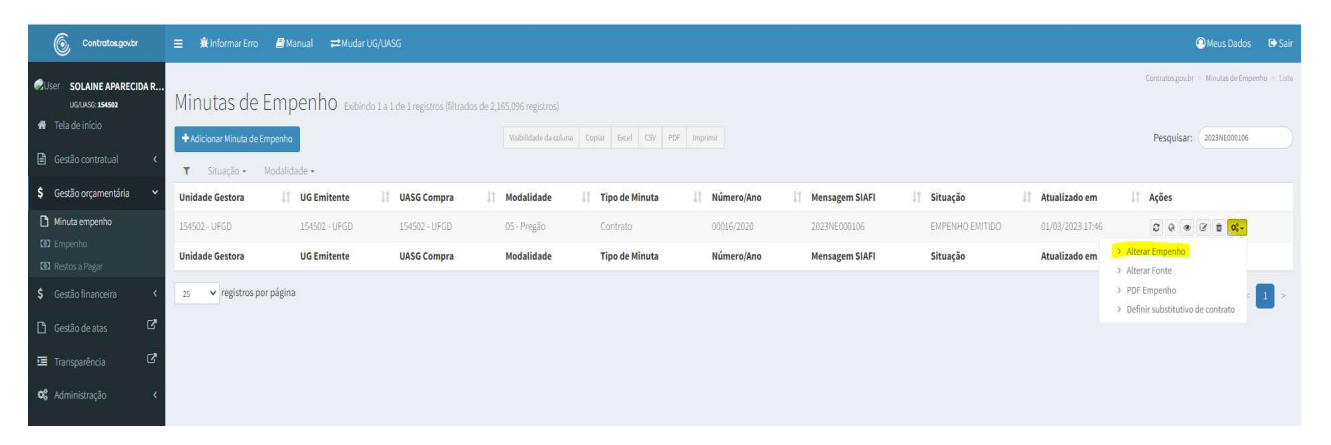

### 12- Clicar Adicionar Minuta de Empenho

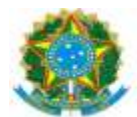

| Contratos.gov.br                                    | ≡ 🟦 Informar Erro    | ØManual ≓Mudar | UG/UASG       |                                                    |                      |               |                   |                 |                  | 🙆 Meus Dados 🛛 😁 Sair                         |
|-----------------------------------------------------|----------------------|----------------|---------------|----------------------------------------------------|----------------------|---------------|-------------------|-----------------|------------------|-----------------------------------------------|
| OUSER SOLAINE APARECIDA R                           | Minutas da           | Emporto        |               |                                                    |                      |               |                   |                 |                  | Contratos.goz.br = Minutas.de Empenho = Lista |
| Tela de início                                      | +Adicionar Minuta de |                |               | os de 2,165,075 registros)<br>Vsibilidade da colun | a Copiar Excel CSV P | 3F Imprimir   |                   |                 |                  | Pesquisar: 2023NE010106                       |
| Gestão contratual                                   | ▼ Situação •         | Modalidade +   |               |                                                    |                      |               |                   |                 |                  |                                               |
| \$ Gestão orçamentária                              | Unidade Gestora      | UG Emitente    | UASG Compra   | 11 Modalidade                                      | 11 Tipo de Minuta    | 11 Número/Ano | 11 Mensagem SIAFI | 1 Situação      | 1 Atualizado em  | 1 Ações                                       |
| Minuta empenho                                      | 154502 - UFGD        | 154502 - UFGD  | 154502 - UFGD | 05 - Pregão                                        | Contrato             | 00016/2020    | 2023NE000106      | EMPENHO EMITIDO | 01/03/2023 17:46 | C @ @ Z # 06-                                 |
| <ul> <li>Empenho</li> <li>Restos a Pagar</li> </ul> | Unidade Gestora      | UG Emitente    | UASG Compra   | Modalidade                                         | Tipo de Minuta       | Número/Ano    | Mensagem SIAFI    | Situação        | Atualizado em    | Ações                                         |
| \$ Gestão financeira <                              | 25 🗸 registros p     | oor página     |               |                                                    |                      |               |                   |                 |                  | < 1 2                                         |
| 🗅 Gestão de atas 🛛 🖒                                |                      |                |               |                                                    |                      |               |                   |                 |                  | _                                             |
| 🔄 Transparência 🛛 🖒                                 |                      |                |               |                                                    |                      |               |                   |                 |                  |                                               |
| 😋 Administração 🛛 🔇                                 |                      |                |               |                                                    |                      |               |                   |                 |                  |                                               |

## 13- Informar Subelemento, Quantidade e Valor Total

| Contratos.gov.br                                 |                                                                                                    | is Dados 🛛 🕞 Sair |
|--------------------------------------------------|----------------------------------------------------------------------------------------------------|-------------------|
| User SOLAINE APARECIDA R.<br>UGUASC: 154562      | Subelemento                                                                                                    |                   |
| 🖹 Gestão contratual <                            | Fluxo de Empenho                                                                                                    |                   |
| 💲 Gestão orçamentária 🗸 🗸                        | Laborente Participation Participation                                                                                                    |                   |
| 🗅 Minuta empenho                                 |                                                                                                    |                   |
| <ul><li>Empenho</li><li>Restos a Pagar</li></ul> | Saldo do Crédito Orçamentário                                                                                                    |                   |
| \$ Gestão financeira <                           | Crédito organientifici: RS 893.905,25 Austan Crédito Organieratio 🕈                                                                                                    |                   |
| 🗅 Gestão de atas 🛛 🖉                             | Utilizadar         B\$ 0,00           Salido:         85 993.05.25                                                                                                    |                   |
| 🖭 Transparência 🛛 🖒                              | Subelemento                                                                                                    |                   |
| <b>¢\$</b> Administração ∢                       | 10 v resultados por página Pesquisar<br>Tipo Codigo II Número Descrição Qtd. Valor Valor Total do Qtd. Valor<br>Tipo Codigo II Número Descrição Qtd Valor II tem II Unit. II tem II Empenhada II Empenhado II ND II Subelemento Tipo Operação Qtd Valor da Al | Iteração          |
|                                                  | Semiço 5380 00001 PRESTRÇÃO DE SERVIÇOS DE APOIO 12 86654.6100 1038655.52 1.76117 152613.19 339037 01APOIO-ADMINISTRATI A                                                                                                    |                   |
|                                                  | Mostrando de Laté 1 de Tergiuros. NENIRUMA Asterior                                                                                                    | 1 Próximo         |
|                                                  | ♦Votar Prówne Expa →     ANULAÇÃO                                                                                                    | _                 |
|                                                  | ANUAÇÃO SUDO IRRISORIO                                                                                                    |                   |
|                                                  | изсико                                                                                                    |                   |

14- Operação: Reforço

15- Clicar Próxima Etapa

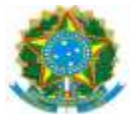

| viteo entrata entrata | se Empenho              |                                                      |
|----------------------------------------------------------------------------------------------------|-------------------------|------------------------------------------------------|
| kortanal c<br>agamentária v                                                                                                    | le Empenho              |                                                      |
| ançamentária 🗸 🗸                                                                                                    |                         |                                                      |
|                                                                                                    |                         |                                                      |
| mpecho                                                                                                    |                         | Subdenrenne. Prosine Fremer. Freshar                 |
|                                                                                                    |                         |                                                      |
| Resumo                                                                                                    | o da Minuta de Empenho  |                                                      |
| inanceira e                                                                                                    |                         |                                                      |
| e atas D <sup>a</sup> Unidad                                                                                                    | ade Gestora             | 19482-URD                                            |
| ncia 🗗 Credor                                                                                                    | or                      | 10.581_285(VK01-55 - VK5 SERVICOS TERCERIZADOS LTDA  |
| UASG                                                                                                    | 5 Compra                | 1918/2-04/0                                          |
| Tipo de                                                                                                    | de Minuta               | Contrato                                             |
| Tipo de                                                                                                    | de Empenho              | Geogl                                                |
| Ampar                                                                                                    | aro Legal               | 1810520 / 2002 - Artiget 1                           |
| Valor T                                                                                                    | Total                   | RS 15261319                                          |
| Mensa                                                                                                    | agem SIAFI              |                                                      |
| Situaç                                                                                                    | ição                    | EMANDAMENTO                                          |
| Criaçã                                                                                                    | ão em                   | 01/03/2023 17:37                                     |
| Atualir                                                                                                    | lizado em               | 01/03/2023 17:16                                     |
| Data e                                                                                                    | emissao                 | 01/03/2023                                           |
| Proces                                                                                                    | 1550                    | 2005.00360/2005-96                                   |
| Taxa c                                                                                                    | cambio                  | 0.000                                                |
| Inform                                                                                                    | macao complementar      | 15/15/2015/2020 - UASG Minuta: 15/15/2               |
| Local e                                                                                                    | lentrega                | UFGD                                                 |
| Descri                                                                                                    | ricao                   | PRESTAÇÃO DE SERVIÇOS CONTINUIDOS DE APOIO RURAL M 🛈 |
| Etapa                                                                                                    | i                       |                                                      |
| Numer                                                                                                    | ero cipi                |                                                      |
| Contra                                                                                                    | rato                    | 66,031                                               |
| Minuta                                                                                                    | taempenho forcacontrato | 8                                                    |
| Minuta                                                                                                    | Laempenho Torcacontrato | •                                                    |
| Crédito                                                                                                    | o Orçamentário          |                                                      |
| Resumo                                                                                                    | o da Compra             |                                                      |
| item da                                                                                                    | a Compra                |                                                      |
|                                                                                                    | -                       |                                                      |

- 16- Clicar Emitir Empenho SIAFI
- 17- Clicar Finalizar
- 18- Anotar: Empenho-NE e Registro Orçamentário-RO
- 19- Acessar o SIAFI-Operacional gerar em PDF o Registro Orçamentário, comando >conro
- 20- Acessar SIAFI WEB (https://siafi.tesouro.gov.br/senha/public/pages/security/login.jsf)
- 21- Comando: CONNE enter:

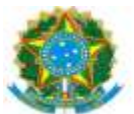

| SIAFI                                         |                                                         |                  |                     | SOLAINE<br>Código da UG:154502 | Sistema: SIAFI2023 Exercicio: 2023   Venão 7.17.209 b10           |
|-----------------------------------------------|---------------------------------------------------------|------------------|---------------------|--------------------------------|-------------------------------------------------------------------|
| omunice Configurar Acesso 🌸 Adicionar Favorit | itos                                                    |                  |                     |                                |                                                                   |
| Consultar Nota de Empenho - CO                | DNNE                                                    |                  |                     |                                | <ul> <li>Aji</li> <li>Campo de Preenchimento Obrigatór</li> </ul> |
| Filtros                                       |                                                         |                  |                     |                                |                                                                   |
| ) Órgão                                       | Nome do Órgão                                           |                  |                     |                                |                                                                   |
| UG Emitente                                   | Nome da UG Emitente<br>FUNDACAO UNIVERSIDADE FED. DA GR | ANDE DOURADOS    |                     |                                |                                                                   |
| Operação Selecionada<br>onsultar              |                                                         | ~                |                     |                                |                                                                   |
| lno<br>123                                    | Tipo<br>NE                                              | Número           |                     |                                |                                                                   |
| eriodo de Emissão                             |                                                         |                  |                     |                                |                                                                   |
| Célula Orçamentária                           |                                                         |                  |                     |                                |                                                                   |
| Esfera                                        | PTRES                                                   | Fonte de Recurso | Natureza da Despesa | UGR                            | Plano Interno                                                     |
| Assinatura                                    |                                                         |                  |                     |                                |                                                                   |
| Status da NE                                  | Pendência d                                             | e Assinatura     | Assinada por        | Disponível p                   | ara impressão                                                     |
| Favorecido                                    |                                                         |                  |                     |                                |                                                                   |
| Favorecido diferente da UG Emitente           |                                                         |                  |                     |                                |                                                                   |
| Favorecido                                    | Nome do Fa                                              | vorecido         |                     |                                |                                                                   |
| oo Sistema de Origem                          |                                                         | Modalidad        | le de Licitação     |                                | Passivo Anterior                                                  |
|                                               |                                                         |                  |                     |                                |                                                                   |

- 22- Informar número do empenho
- 23- Clicar Pesquisar
- 24- Clicar Imprimir
- 25- Salvar em PDF
- 26- Inserir no processo SIPAC: SICAF, CADIN, RO e NE assinado
- 27- Enviar processo para DICON para Conformidade de Registro de Gestão.
- 28- Receber o processo da DICON com a Declaração de Conformidade de Registro de Gestão
- 29- Corrigir Nota de Empenho, em caso de "Conformidade Com restrição"

30- Enviar o processo, em caso de "Conformidade Sem restrição", ao setor indicado no Despacho PROAP.

### ANULAÇÃO DE EMPENHO NO SIASG:

- 1- Receber o processo no SIPAC.
- 2- Confirmar a autorização para anulação no Despacho PROAP

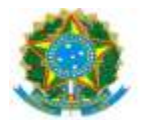

3- Acessar SIAFI Operacional (HOD Serpro: https://hod.serpro.gov.br/a83016cv/)

4- Consultar saldo do empenho a ser anulado no comando >conrazao: conta contábil 622920101 (NE exercício) ou 631100000 (NE exercício anterior) o empenho na Transação (CONNE).

- 5- Acessar Comprasnet Contratos (https://contratos.comprasnet.gov.br/login)
- 6- Clicar Aba: Gestão Orçamentária > Minuta empenho
- 7- Pesquisar Empenho
- 8- Clicar Alterar Empenho
- 9- Selecionar Adicionar Alteração do Empenho
- 10- Informar Subelemento, Quantidade e Valor Total
- 11- Operação: Anulação
- 12- Clicar Emitir Empenho SIAFI
- 13- Clicar Finalizar
- 14- Anotar: Empenho-NE e Registro Orçamentário-RO
- 15- Acessar o SIAFI-Operacional gerar em PDF o Registro Orçamentário, comando >conro
- 16- Inserir no processo SIPAC: SICAF, CADIN, RO e NE assinado
- 17- Enviar processo para DICON para Conformidade de Registro de Gestão.
- 18- Receber o processo da DICON com a Declaração de Conformidade de Registro de Gestão
- 19- Corrigir Nota de Empenho, em caso de "Conformidade Com restrição"

20- Enviar o processo, em caso de "Conformidade Sem restrição", ao setor indicado no Despacho PROAP.